# SPIROVENT<sup>®</sup> SUPERIOR S400

Användarhandbok

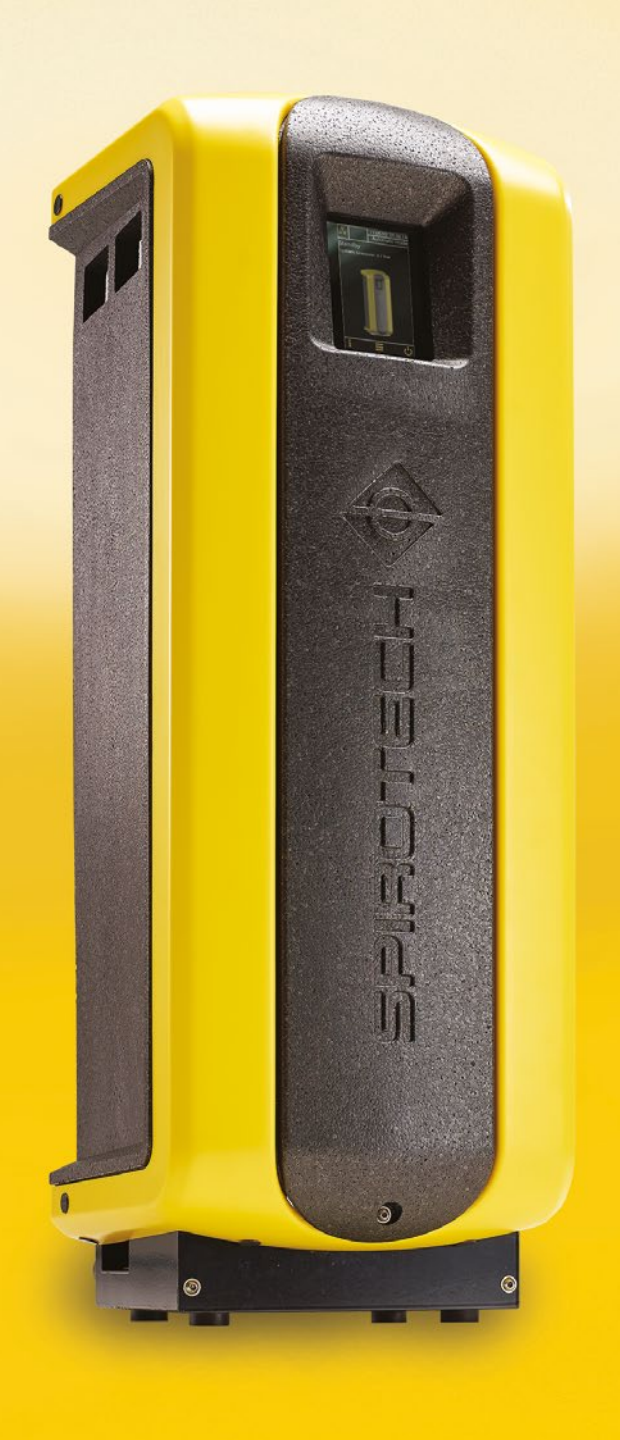

**Juvändarha** 

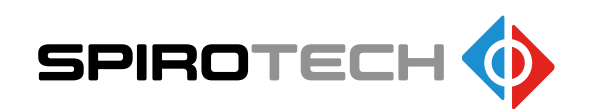

Maximera prestanda

## 2 INLEDNING

### 2.1 Översikt över enheten

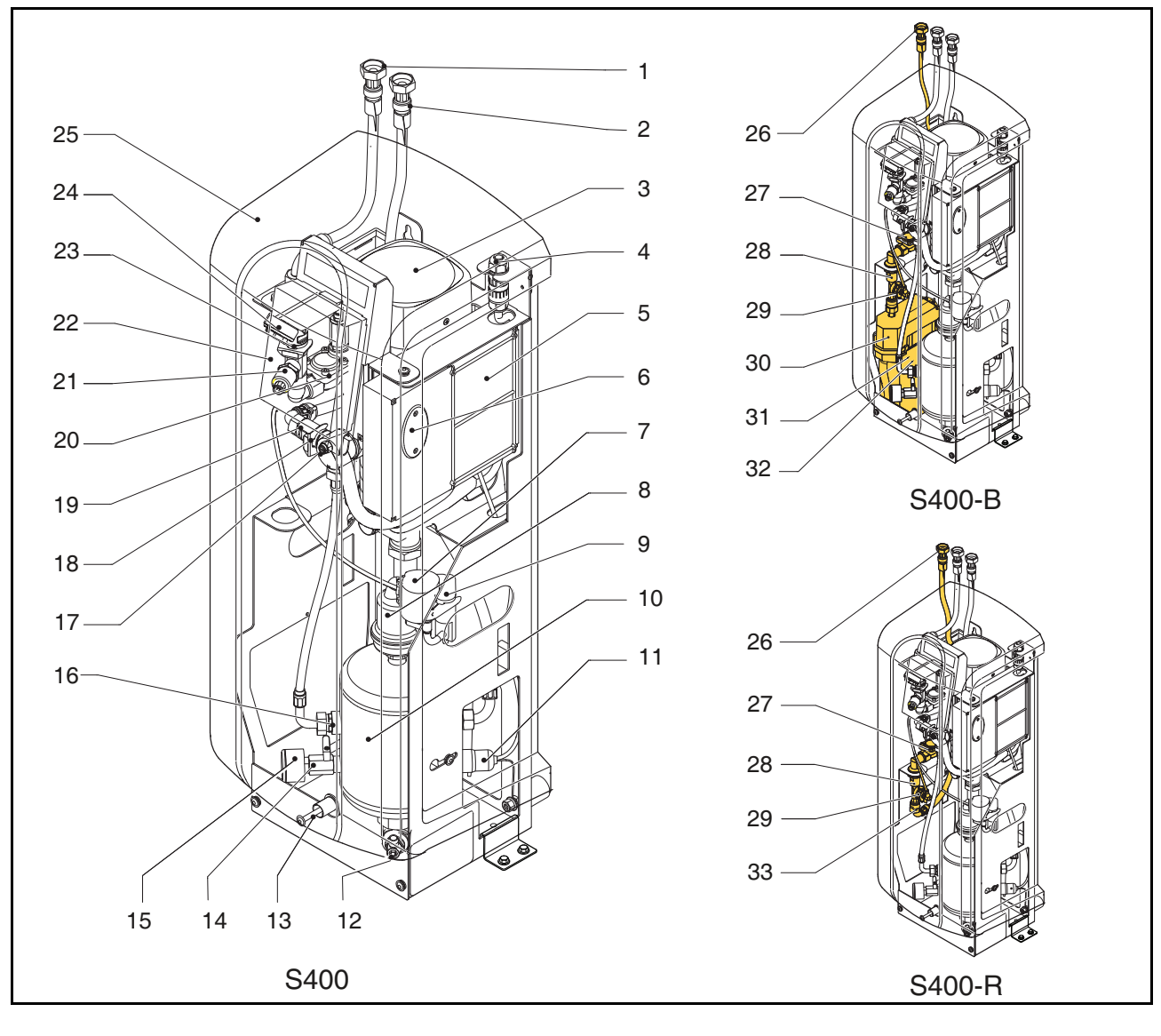

- 1 Utloppsanslutning
- 2 Inloppsanslutning
- 3 Pump
- 4 Elanslutning
- 5 Styrmodul Strömbox
- 6 Säkringar
- 7 SmartSwitch
- 8 Automatisk avluftare
- 9 Backventil för avluftare
- 10 Avgasningskärl
- 11 Nivåsensor
- 12 Tömningsanslutning
- 13 Bult
- 14 Ventil bakom tryckmätaren
- 15 Tryckmätare
- 16 Avledning flödesbegränsare
- 17 Avluftningsventil

- 18 Backventil på utloppet
- 19 Utlopp flödesbegränsare
- 20 Magnetventil
- 21 Tryckkännare
- 22 Display styrmodul (HMI)
- 23 Flödesbegränsare inlopp
- 24 Smutsfilter
- 25 Kåpa
- 26 Påfyllnadsanslutning
- 27 Magnetventil påfyllning
- 28 Backventil
- 29 Vattenflödesmätare
- 30 Bryttank
- 31 Flottörventil
- 32 Flottörbrytare
- 33 Flödesbegränsare påfyllning

### 2.2 Funktion

Nedanstående figur ger en schematisk återgivning av enhetens funktion. Bokstäverna svarar mot huvudfiguren på föregående sida.

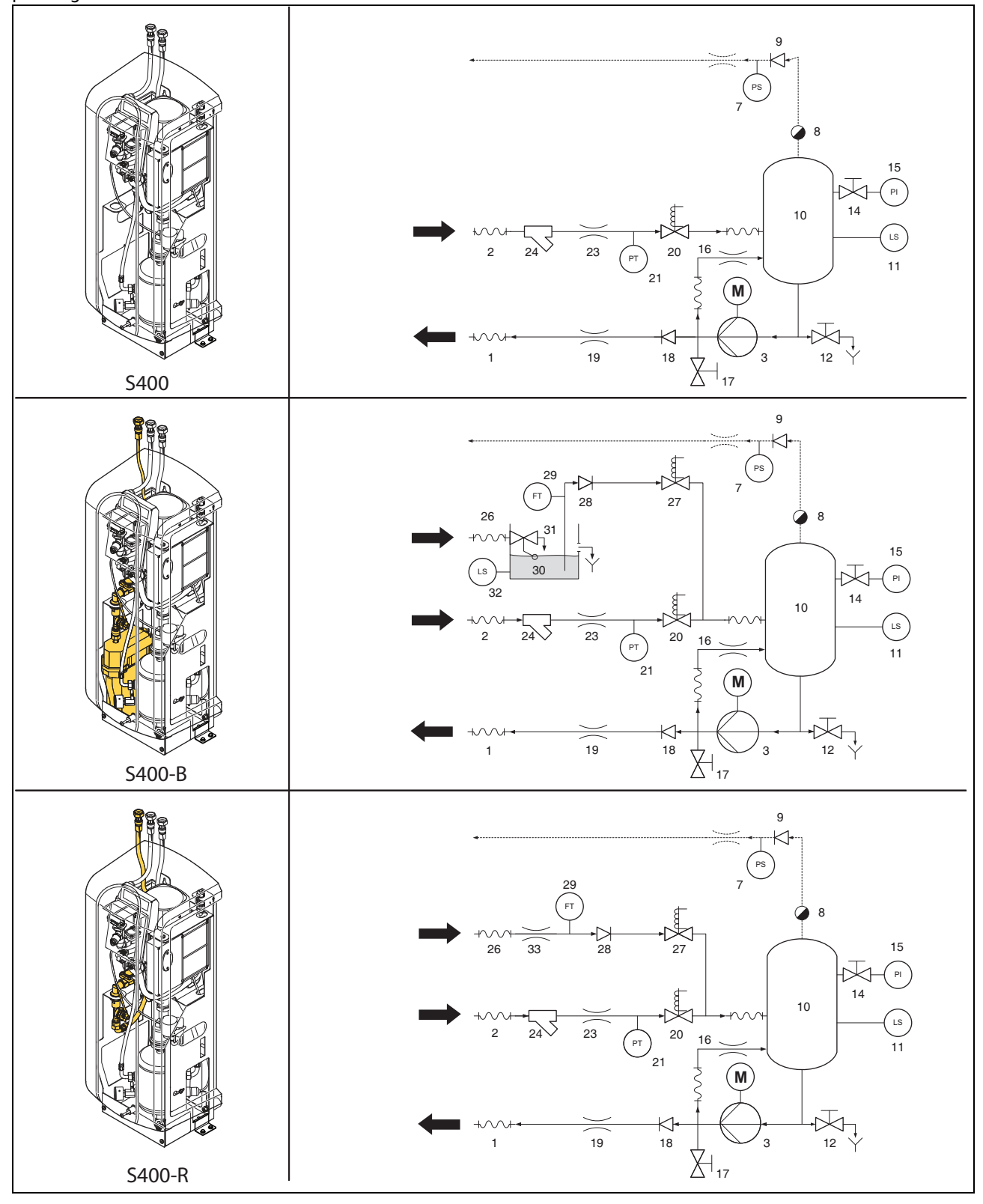

#### 2.2.1 Allmänt

SpiroVent Superior är en helautomatisk vakuumavgasare för värme- och kylanläggningar fyllda med vatten/ vattenblandningar. Dessa vätskor innehåller lösta och fria gaser. Spirovent Superior avlägsnar dessa gaser från anläggningen och förhindrar de problem som orsakas av gaser i anläggningen.

### 2.2.2 Avgasning

Enheten startar en avgasningsprocess varje dag vid en tidpunkt som användaren ställer in. Processen har två faser:

- Sköljfasen: Vätskan strömmar från anläggningen genom magnetventilen (20) till kärlet (10). Pumpen (3) pumpar kontinuerligt vätskan från kärlet till anläggningen. Här absorberar vätskan gaserna i anläggningen.
- 2 Vakuumfasen: Magnetventilen (20) stängs regelbundet, vilket startar en vakuumfas. Den kontinuerligt löpande pumpen (3) skapar det nödvändiga undertrycket i kärlet (10). Undertrycket släpper lös gaserna som finns lösta i vätskan, och dessa gaser samlas upp längst upp i kärlet. I slutet av vakuumfasen öppnas magnetventilen (20) igen och släpper ut gaserna från anläggningen via en automatisk avluftare (8). SmartSwitchen (7) i den automatiska avluftaren ser till att avgasningen avbryts så snart halten av lösta gaser har nått miniminivån.

#### 2.2.3 Påfyllning

S400-B och S400-R har en integrerad påfyllnadsfunktion och kan kontrollera anläggningens tryck. För att reglera trycket fyller enheten, vid behov, på med mer (avgasad) vätska i anläggningen. Alternativt kan enheten fylla på vid begäran från extern utrustningen så som expansionssystem.

Påfyllningsprocessen består av en vakuumfas där färsk vätska sugs in i kärlet (10): systemventilen (20) stängd, påfyllningsventilen (27) öppen. Detta följs av en sköljningsfas där systemets vätska sköljs genom kärlet för att avgasa påfyllnadsvätskan.

Enheten kan också fylla på anläggningen vid onormalt eller totalt tryckfall.

## 2.3 Driftsförhållanden

Enheten är lämpad för bruk i system fyllda med rent vatten eller en blandning av vatten och glykol upp till 40 %. Användning tillsammans med andra vätskor kan leda till ohjälplig skada.

Enheten ska användas inom gränserna som anges i de tekniska specifikationerna, avsnitt 3. Kontakta alltid din leverantör om du tvekar.

## 2.4 Fjärrövervakning

2.4.1 Building Management System (BMS)

Superior har en mängd externa kontakter för fjärrövervakning och -kontroll.

Enheten kan också ansluta Building Management Systems till RS485-kontakten för kommunikation, via följande bussystem:

Modbus RTU

#### 2.4.2 Internet

Superior-styrmodulen kan ansluts till Internet, antingen via en LAN-kabel eller via en valfri WiFianslutningsdongle. Detta möjliggör fjärrövervakning av systemet. Det är också möjligt att uppgradera Superior med en ny firmware (om tillgänglig) via Internetanslutningen.

### 2.5 Leveransens omfång

- 1x SpiroVent Superior
- 1x Användarhandbok
- 1x Backventil (tillval)

## 2.6 CE-märkning

Enheten är CE-märkt Detta innebär att den har konstruerats, tillverkats och testats enligt gällande säkerhets- och hälsobestämmelser.

Så länge anvisningarna i handboken iakttas kan enheten användas och skötas utan risk.

## 2.7 Typskylt

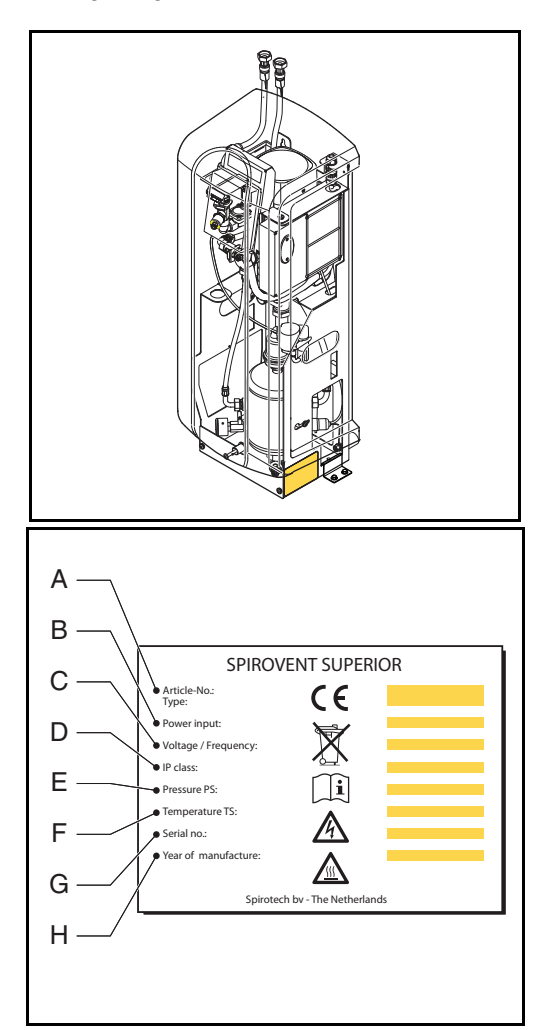

- A Enhetens typ
- B Effekt
- C Matningsspänning
- D Skyddsklass
- E Systemtryck
- F Systemtemperatur
- G Serienummer
- H Tillverkningsår

## 3 TEKNISKA SPECIFIKATIONER

## 3.1 Allmänna specifikationer

| Föremål                          | S400                    | S400-R                                 | S400-В                                 |
|----------------------------------|-------------------------|----------------------------------------|----------------------------------------|
| Tomvikt [kg]                     | 34                      | 34                                     | 35                                     |
| Bullernivå [dB (A)], från 1 m    | 55                      | 55                                     | 55                                     |
| Vätskeanslutningar inlopp/utlopp | Friilöpande muttter G¾" | Friilöpande muttter G¾"                | Friilöpande muttter G <sup>3</sup> /4" |
| Vätskeanslutning påfyllning      | Friilöpande muttter G¾" | Friilöpande muttter G <sup>3</sup> /4" | Friilöpande muttter G <sup>3</sup> /4" |

## 3.2 Driftsegenskaper

| Föremål                            | S400   | S400-R | S400-B   |
|------------------------------------|--------|--------|----------|
| Systemtryck [bar]                  | 1 - 4  | 1 - 4  | 1 - 4    |
| Bearbetningskapacitet [l/h]        | 500    | 500    | 500      |
| Max. systemvolym [m <sup>3</sup> ] | 100    | 100    | 100      |
| Systemtemperatur [°C]              | 0 - 90 | 0 - 90 | 0 - 90   |
| Omgivningstemperatur [°C]          | 0 - 40 | 0 - 40 | 0 - 40   |
| Påfyllnadstryck [bar]              | -      | 0 - 10 | 1,0 - 10 |
| Påfyllnadstemperatur [°C]          | -      | 0 - 65 | 0 - 60   |
| Effektivt påfyllnadsflöde [l/h]    | -      | 200    | 250      |

## 3.3 Elektriska specifikationer

| Föremål                                             | Alla typer                          |
|-----------------------------------------------------|-------------------------------------|
| Matningsspänning                                    | 230 V ± 10 %<br>(50 Hz)             |
| Nödvändigt<br>strömförsörjningsskydd [A]            | 16                                  |
| Nominell pumpström [A]                              | 3,1                                 |
| Strömförbrukning [W]                                | 500                                 |
| Ingress skyddsklass                                 | IP 44                               |
| Externa kontakter: felkoder                         | Spänningsfri (NO),<br>max. 24 V 1 A |
| Externa kontakter: värmepanna<br>interlock          | Spänningsfri (NO),<br>max. 24 V 1 A |
| Externa kontakter: extern<br>påfyllnad spänning [V] | 5                                   |
| Säkring F1, elektronisk enhet<br>[A(M)]             | 1                                   |
| Säkring F2, ventiler [A(T)]                         | 2,5                                 |
| Säkring F3, pump [A(T)]                             | 10                                  |

## 3.4 Internetspecifikationer

| Föremål | Alla typer                          |
|---------|-------------------------------------|
| LAN     | RJ45; Cat 5e                        |
| WLAN    | WiFi dongle (tillval); 802.11 B/G/N |

## 3.5 Dimensioner

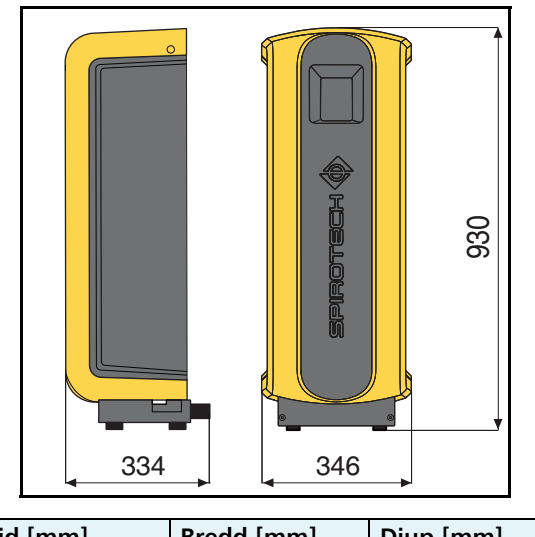

| Höjd [mm] | Bredd [mm] | Djup [mm] |
|-----------|------------|-----------|
| 930       | 346        | 334       |

## 4 SÄKERHET

### 4.1 Säkerhetsinstruktioner

Se säkerhetsinstruktionerna för säkerhetsanvisningar och annan säkerhetsinformation.

## 5 INSTALLATION OCH DRIFTSÄTTNING

### 5.1 Installationskrav

- Enheten skall installeras på en frostfri, väl ventilerad plats.
- Installera enheten enligt lokalt gällande föreskrifter och bestämmelser.
- Anslut enheten till strömförsörjning med 230 V/ 50-60 Hz.
- Installera enheten som ett delflöde parallellt med huvudledningen.
- Enheten bör helst installeras på den punkt i anläggningen som har den lägsta temperaturen. Här har vätskan den högsta halten av lösta gaser.
- Om systemvätskan är svårt förorenad måste en smutsseparator monteras i anläggningens huvudledning.
- Kontrollera att expansionssystemet har rätt dimensioner. Vattenförflyttningen i enheten kan orsaka tryckändringar i anläggningen. Ta hänsyn till en extra nettoexpansion på minst 2 liter. Se till att expansionssystemets anslutning är korrekt dimensionerad (minst <sup>3</sup>/<sub>4</sub> "/ 22 mm diameter).
- Se till att manöverpanelen alltid är lätt tillgänglig.
- Kontrollera att du upprätthåller angivna minsta avstånd för service och reparationer.

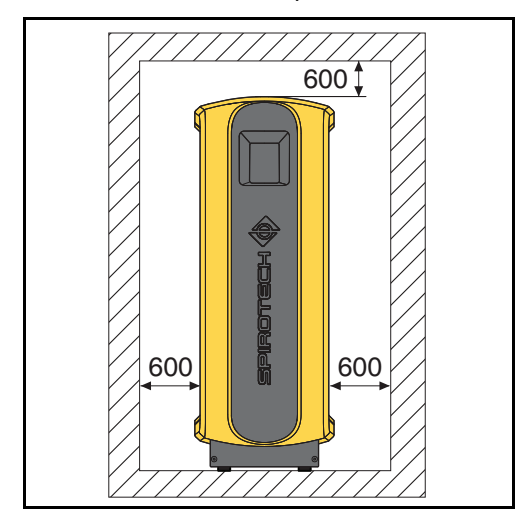

### 5.2 Uppackning

## VARNING

För att förhindra att enheten skadas ska den uppackade enheten inte hissas upp.

Enheten levereras på en pall.

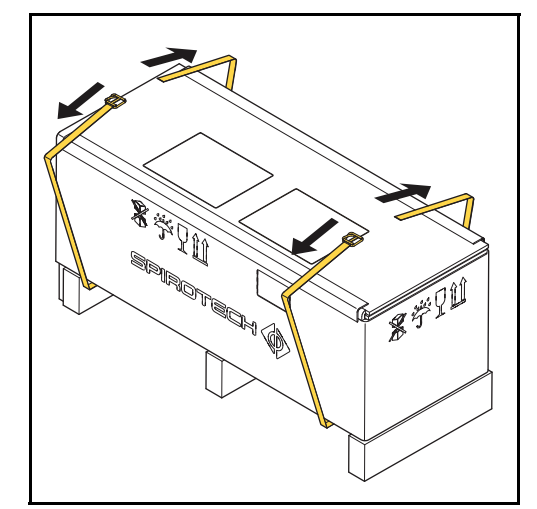

1. Avlägsna remmarna.

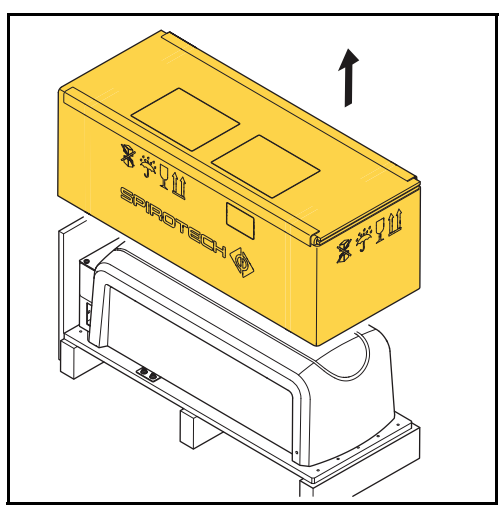

2. Avlägsna förpackningen.

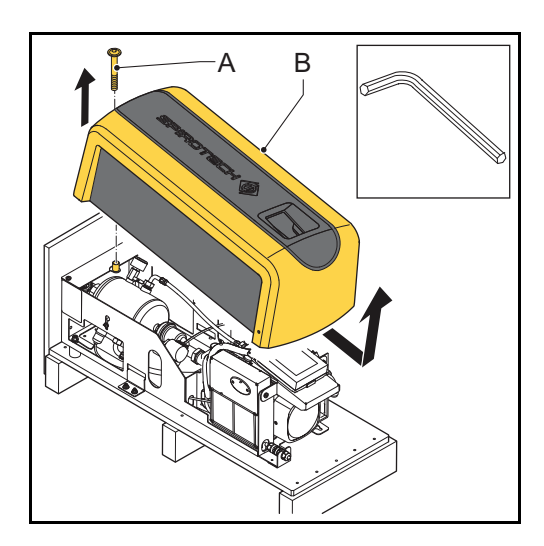

- 3. Avlägsna bulten (A).
- 4. Avlägsna kåpan (B) från enheten.

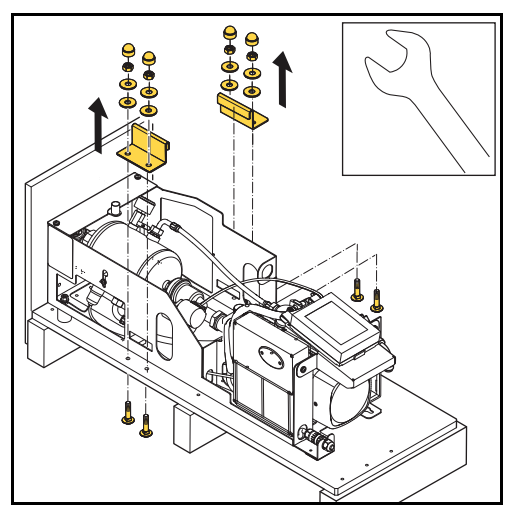

5. Avlägsna konsolerna och bultarna. Spara dem för framtida användning.

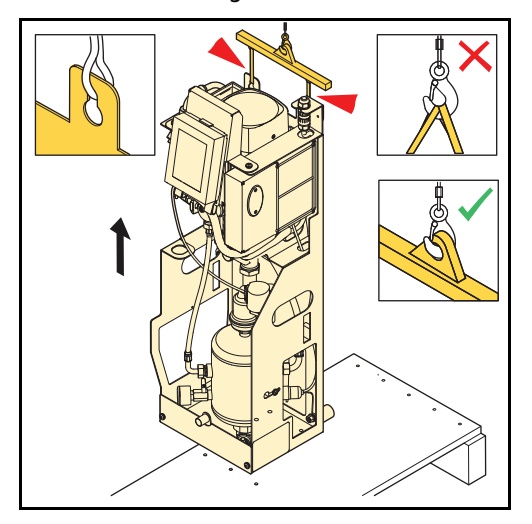

6. Flytta enheten till den plats där den ska installeras. Lyft enheten med en lyftanordning.

### 5.3 Montering och installation

#### 5.3.1 Montering

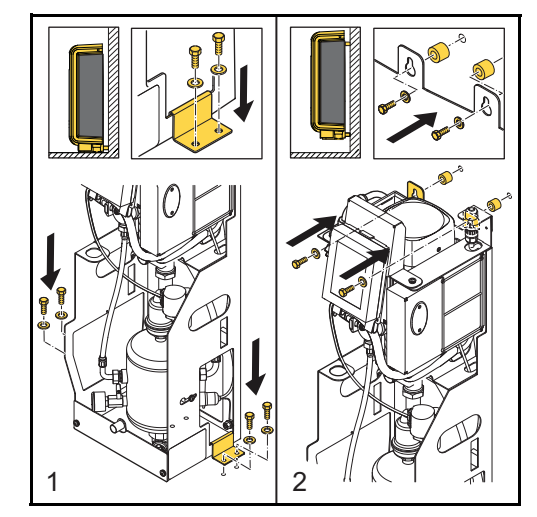

- 1. **Golvmontering:** Placera enheten på en plan yta mot en plan, stängd vägg. Montera enheten i golvet. Använd konsolerna och lämpliga bultar.
- 2. Väggmontering: Montera enheten på en plan, stängd vägg med hålen och distanselementen.

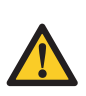

**OBS!** Se till att fästet kan bära den fyllda enheten: tomvikt + 5 kg!

#### 5.3.2 Installation

Mekaniskt

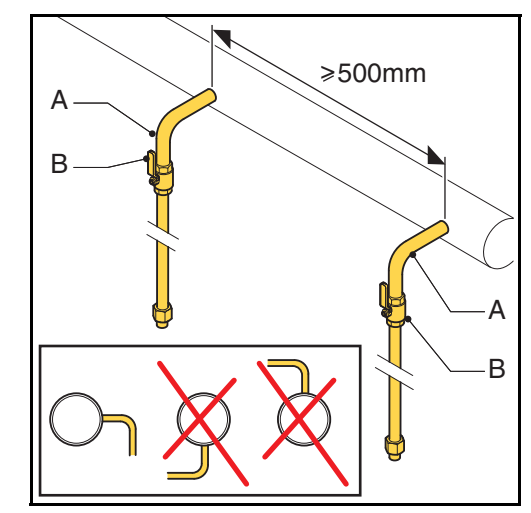

1. Anslut mot två <sup>3</sup>/4" avstick (A) på sidan av huvudledningen.

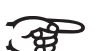

### ANMÄRKNING

Avståndet mellan dem ska vara minst 500 mm. Enhetens inlopp ska anslutas till den första anslutningspunkten i flödesriktningen.

2. Montera en ventil (B) i varje gren. Använd företrädesvis låsbara kulventiler.

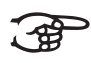

#### ANMÄRKNING

Enheten kan isoleras med dessa ventiler. Håll ventilerna stängda tills enheten är installerad och tagen i bruk. Se § 5.4.

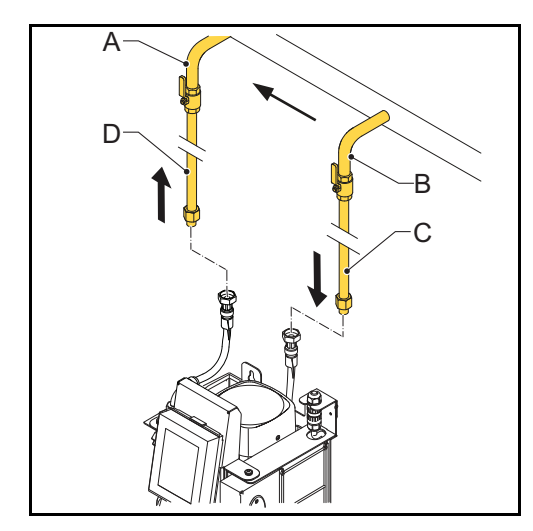

- 3. Koppla ledningen (A) till den flexibla returledningen (D).
- 4. Koppla ledningen (B) till den flexibla inloppsledningen (C).

#### Gäller endast påfyllningsbara enheter:

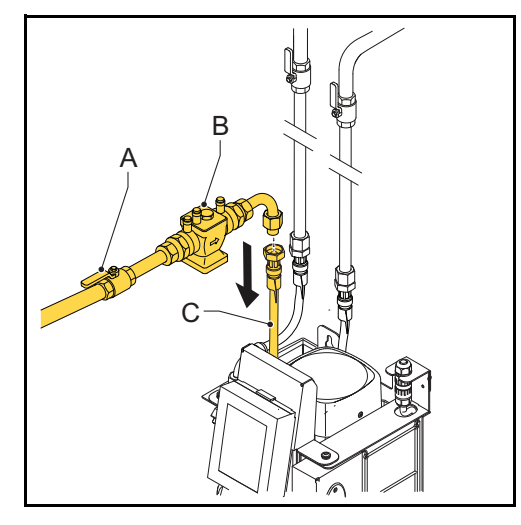

1. (-B-versioner): Anslut vattenledningen till påfyllnadsanslutningen (C).

2. (-R-versioner): Montera en avstängningsventil (A) och ett återströmningsskydd (B) i vattenledningen. Anslut den sedan till den flexibla påfyllnadsledningen (C).

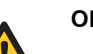

### OBS!

- Använd ett lokalt godkänt återströmningsskydd. Ett återströmningsskydd kan också levereras som tillval till enheten.
- Se till att trycket i matningsvattnet är lägre än systemtrycket.
- Se till att ledningarna lämnar enheten via ovansidan. Detta gör att slangarna inte slits ut lika fort.
- Se till att bryttankens spillslangar slutar inuti enheten.

#### Elektriskt

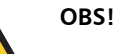

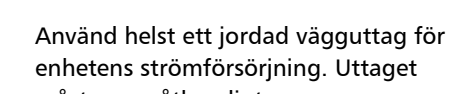

- enhetens strömförsörjning. Uttaget måste vara åtkomligt. Montera en flerpols huvudströmbrytare
- (kontaktöppning >= 3mm) om enheten kopplas direkt till strömförsörjningen.
- Använd matningskablar med rätt dimensioner.

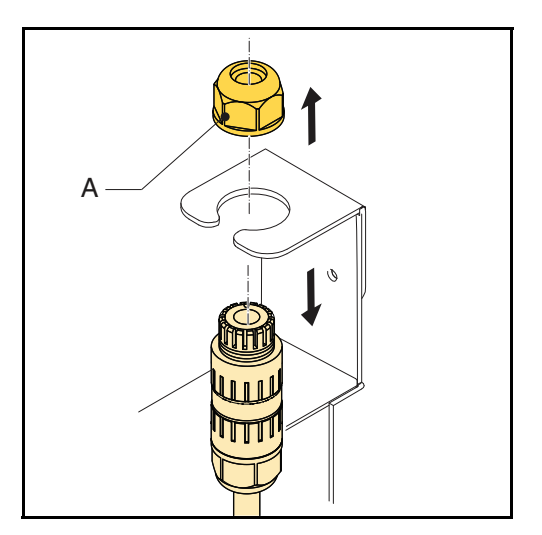

Lossa på kabelpackningen (A) och ut kontakten från 1. ramen.

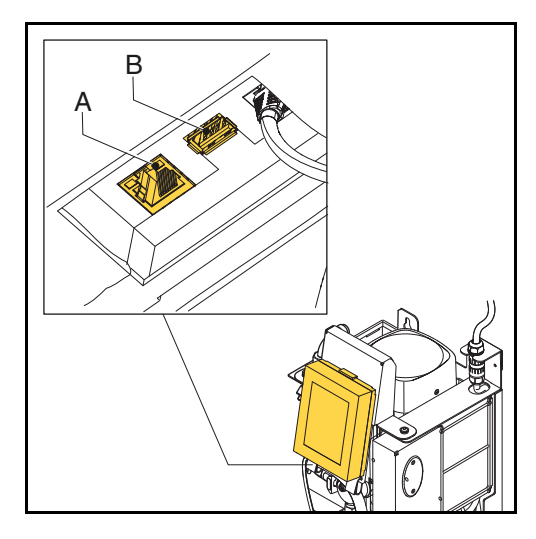

11. För internetanslutning, anslut antingen LAN-kabeln till LAN-kontakten (A), eller anslut WiFi donglen (tillval) till USB-kontakten (B).

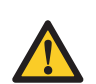

**OBS!** Se till att LAN-kabeln inte vidrör varma delar.

## 5.4 Driftsättning

### 5.4.1 Fyllning av enheten

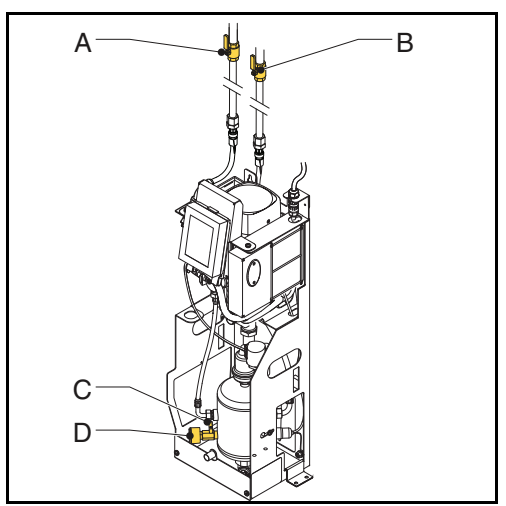

- 1. Öppna kranen (C) bakom manometer (D).
- 2. Öppna systemventilerna (A och B).

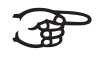

Följande processer kommer automatiskt att startas:

- Enheten kommer att fyllas med vatten.
- Luft kommer att släppas ut.
- Kärltrycket kommer att bli med systemtrycket.

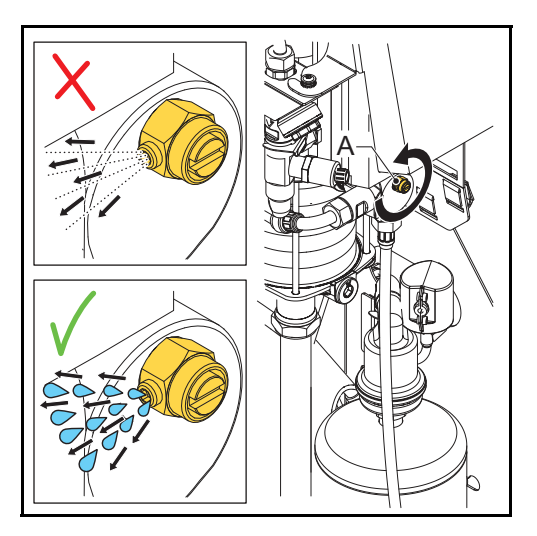

3. Öppna avluftningsventilen (A) för att avlufta pumpen.

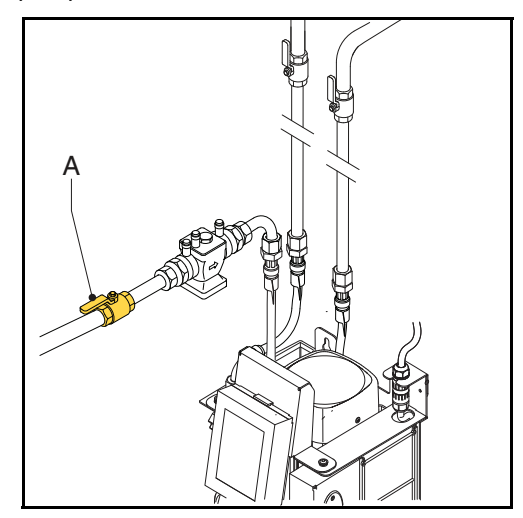

- 4. För enheter av -R och -B versioner: Öppna avstängningsventilen (A) i påfyllnadsledningen.
- 5. **För enheter av -B versioner:** Se till att det finns vatten i bryttanken.

#### 5.4.2 Första uppstart

1. Ansluta enheten till strömförsörjningen.

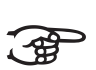

#### ANMÄRKNING

Pekskärmens display startas och du kommer att guida dig genom uppstartsprocessen (den automatiska driftsättningsproceduren) och alla nödvändiga grundläggande inställningar.

För information om innehållet i HMI (användargränssnitt), se § 6.1.

#### Automatisk driftsättningsprocedur

Den automatiska driftsättningsproceduren vägleder dig genom uppstarten via flera skärmar.

Den automatiska driftsättningen består av flera steg:

- Tryck på startknappen för att starta driftsättningsproceduren.
- 2. Välj det språk du vill använda, se *Välj det språk du vill använda*.
- 3. Ställ in aktuell tid och datum, se *Ställ in aktuell tid och datum*.
- 4. Välj rätt systemvätska, se Välj rätt systemvätska.
- 5. Ställ in trycknivåerna, se Ställ in trycknivåerna.
- 6. Fyll enheten med systemvätska, se *Fyll enheten med systemvätska*.
- 7. Genomför funktionstestet, se *Genomför funktionstestet*.

#### Välj det språk du vill använda

- 1. Välj det språk du vill använda. Indikatorn visar valt språk.
- 2. Klicka nästa sida-knappen ( > ).

#### Ställ in aktuell tid och datum

- Ställ in aktuell tid. Flytta tidsindikatorns hjul (HH:MM:SS) till korrekt tid för timmar (HH), minuter (MM) och sekunder (SS).
- 2. Ställ in rätt tidszon (UTC). Flytta hjulet till rätt tidszon.
- 3. Klicka nästa sida-knappen ( > ).
- Ställ in aktuellt datum. Flytta datumindikatorns hjul (DD:MM:YY) till korrekt datum för dag (DD), månad (MM) och år (YY).
- 5. Klicka nästa sida-knappen ( > ).

#### Välj rätt systemvätska

- 1. Välj typ av vätska i systemet. Indikatorn visar den valda typen.
- 2. Klicka nästa sida-knappen ( > ).

#### Fyll enheten med systemvätska

- 1. Öppnar ventilen. Se § 5.4.1.
- 2. Klicka nästa sida-knappen ( > ).
- 3. Avluftar pumpen. Se § 5.4.1.
- 4. Klicka nästa sida-knappen ( > ).

#### Ställ in trycknivåerna

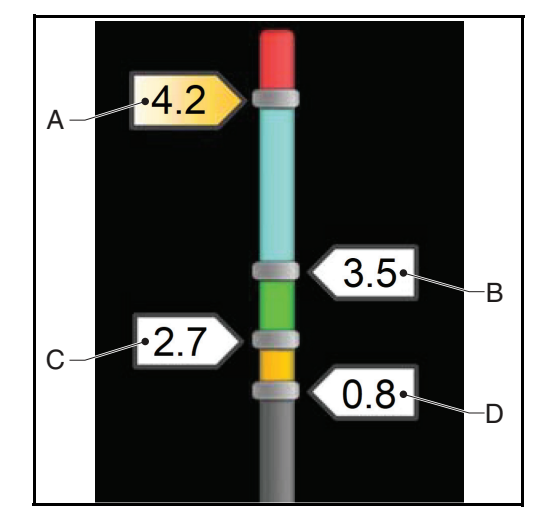

- 1. Dra etiketten för max. tryck (A) till önskad nivå för max. tryck.
- 2. För enheter av -R och -B versioner: Dra etiketten för arbetstryck (B) till önskad nivå för arbetstryck.
- 3. **För enheter av -R och -B versioner:** Dra etiketten för återfyllnadstryck (C) till önskad nivå för återfyllnadstryck.

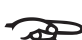

#### ANMÄRKNING

Lägsta arbetstryck (D) kan inte ändras.

4. Klicka nästa sida-knappen ( > ).

#### Genomför funktionstestet

1. Tryck på startknappen för att starta funktionstestet.

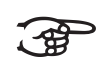

Funktionstestet startar bara om enheten uppfyller följande villkor:

- Avluftningstanken är fyllt med systemvätska.
- Det uppmätta trycket är högre än det lägsta trycket (0,8 bar).
- För -B-versioner: bryttanken är fylld med påfyllningsvätska.

2. När displayen visar att testet har lyckats, tryck på knappen OK och fortsätt till nästa steg, se § 5.4.4. *Displayen visar startskärmen och status är standby*.

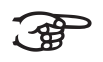

#### ANMÄRKNING

Det kan utlösas varningar och fel under funktionstestet, se § 7.5). Om det inträffar, åtgärda felet och starta funktionstestet igen.

Om det inte är möjligt att åtgärda felet direkt, avbryt funktionstestet och åtgärda felet senare. Kontrollera att enheten fungerar korrekt när felet är åtgärdat. Se § 5.4.3.

# 5.4.3 Kontrollera driften när funktionstestet avbröts

- 1. Gå till startskärmen.
- 2. Tryck på menyknappen.
- 3. Välj Driftläge.
- 4. Välj Automatiskt läge.
- 5. Tryck på knappen Avgasning start.

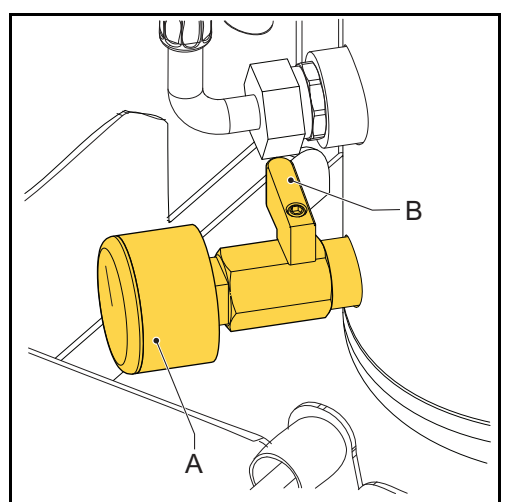

6. Kontrollera värdet på tryckmätaren (A). Detta ska visa över- och undertryck växelvis.

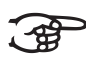

#### ANMÄRKNING

SmartSwitchen stänger automatiskt av enheten när koncentrationen av lösta gaser har nått miniminivån.

#### 5.4.4 Slutför uppstarten

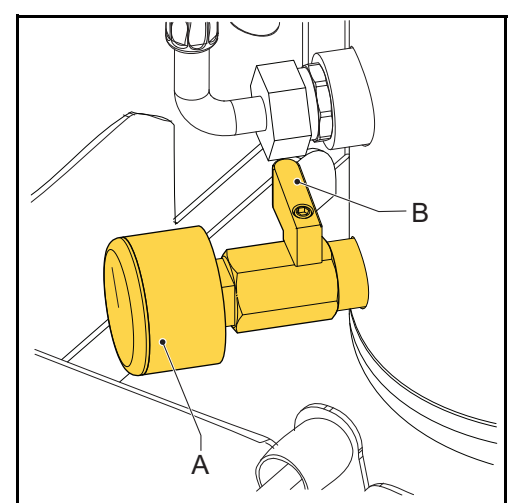

1. Stäng kranen (B) bakom tryckmätaren (A).

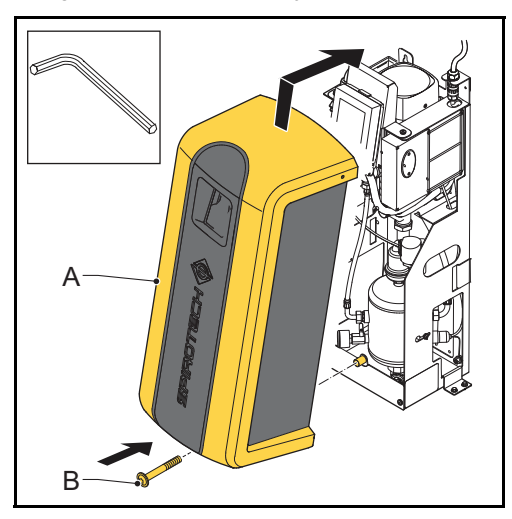

2. Sätt tillbaka kåpan (A) på enheten och sätt fast det med bulten (B).

| Sida      | Innehåll                                                                                                    |  |
|-----------|----------------------------------------------------------------------------------------------------|--|
| Huvudmeny | Navigeringsknappar för att gå till<br>andra sidor:                                                                                                   |  |
|           | <ul> <li>Driftläge</li> <li>Användarinställningar</li> <li>Historik</li> <li>Mjukvaru-uppgradering</li> <li>Nätverk</li> <li>Hjälp (info)</li> </ul> |  |

| Huvudmeny                  |                                                                                                    |  |
|----------------------------|----------------------------------------------------------------------------------------------------|--|
| Sida                       | Innehåll                                                                                                    |  |
| Driftläge                  | Driftläge val:                                                                                                    |  |
|                            | a Automatiskt läge:<br>- Knapp Avgasning<br>start                                                                                                    |  |
|                            | - Knapp Stoppa<br>process                                                                                                    |  |
|                            | - <b>Knapp</b> Lågt<br>påfyllnadstryck                                                                                                    |  |
|                            | <ul> <li>Manuellt läge:</li> <li>Knapp Avgasning<br/>start</li> </ul>                                                                                                    |  |
|                            | - <b>Knapp</b> Stoppa<br>process                                                                                                    |  |
|                            | - <b>Knapp</b> Lågt<br>påfyllnadstryck                                                                                                    |  |
|                            | - <b>Knapp</b> Avbryt<br>manuellt läge                                                                                                    |  |
| Användarinställ-<br>ningar | Navigeringsknappar för att gå till<br>sidorna för användarinställningar:                                                                                                    |  |
|                            | <ul> <li>Språk</li> <li>Datum och tid</li> <li>Systemvätska</li> <li>Avgasning</li> <li>Påfyllning</li> <li>Tryck</li> <li>Värmepanna interlock</li> <li>Felkod</li> <li>För användarinställningar, se<br/>§ 6.1.5</li> </ul> |  |

| Huvudmeny                 |                                                                                                    |  |
|---------------------------|----------------------------------------------------------------------------------------------------|--|
| Sida                      | Innehåll                                                                                                    |  |
| Historik                  | Navigeringsknappar för att gå till<br>historiksidor:                                                                                             |  |
|                           | <ul> <li>Arbetshistorik</li> <li>Felhistorik</li> <li>Avgasningsgrafer</li> <li>Räknare</li> </ul>                                               |  |
| Mjukvaru-<br>uppgradering | Endast tillgänglig för Spirotech                                                                                                    |  |
| Nätverk                   | Visar typ av nätverk                                                                                                    |  |
| Hjälp                     | Navigeringsknappar för att gå till<br>hjälpsidor:                                                                                                |  |
|                           | <ul> <li>Starta vägledning</li> <li>Enhetsbeskrivning: <ul> <li>Översikt</li> </ul> </li> </ul>                                                  |  |
|                           | - Externa kontakter                                                                                                    |  |
|                           | - Säkringar                                                                                                    |  |
|                           | <ul> <li>Reservdelar</li> <li>Beskrivning av varningar</li> <li>Felbeskrivning</li> <li>Enhetsinformation (t.ex.<br/>mjukvaruversion)</li> </ul> |  |

#### 6.1.4 Enhet status

| Status                 | Beskrivning                                                      |
|------------------------|------------------------------------------------------------------|
| Enheten är AV          | Enheten är avstängd                                              |
| Vänteläge              | Enheten är ej i drift och väntar på<br>ett startkommando         |
| Pumptest               | Pumpen körs. Systemventilen förbli<br>öppen                      |
| Avgasning              | Enheten avgasar                                                  |
| Påfyllning             | Enheten fyller på                                                |
| Lågt<br>påfyllnadstyck | Fyll på enheten manuellt                                         |
| Stoppar                | Systemventilen öppnas                                            |
| Fel                    | Enheten har stoppas på grund av<br>att ett kritiskt fel uppstått |

### 6.1.5 Användarinställningar

| Allmänna inställningar  |                                                                                                    |
|-------------------------|----------------------------------------------------------------------------------------------------|
| Parameter               | Beskrivning                                                                                                    |
| Språk                   | Visningsspråk för texter                                                                                                    |
|                         | Välj det önskade språket genom<br>att trycka på motsvarande knapp<br>för språket.                                                                                     |
| Datum och tid           | Faktisk datum och tid                                                                                                    |
|                         | Ange tid (HH: MM: SS), UTC<br>tidszon (HH: MM) och datum (DD:<br>MM: YY) genom att använda<br>rullmenyn.                                                              |
| Systemvätska            | Systemvätska                                                                                                    |
|                         | Välj den använda systemvätskan ur<br>listan genom att trycka på<br>motsvarande knapp.                                                                                 |
|                         | <ul><li>Vatten</li><li>Blandning vatten/glykol</li></ul>                                                                                                    |
| Värmepanna<br>interlock | Inställningar för värmepannas<br>interlock.                                                                                                    |
|                         | Externa anslutningar/gränssnitt<br>kan programmeras till att öppnas<br>när trycket sjunker under eller<br>stiger över en kritisk gräns för<br>värmepannan.            |
|                         | Dessa gränser kan ställas in när<br>värmepannas interlock har valts.                                                                                                  |
| Felkod                  | Allmän felkods kontakt                                                                                                    |
|                         | Kontakten är normalt öppen (NO)<br>som standard, men den kan<br>ändras till normalt stängd (NC).                                                                      |
|                         | I situationer där felkods kontakten<br>är normalt sluten (NC), kommer<br>kontakten att bli NO om<br>strömförsörjningen slås av, så<br>länge som strömmen är avslagen. |

| Inställningar för avgasning   |                                                                                        |  |
|-------------------------------|----------------------------------------------------------------------------------------|--|
| Parameter                     | Beskrivning                                                                            |  |
| Automatisk<br>avgasning tid 1 | Tidsinställning för daglig start- och stopptid för avgasningsprocessen.                |  |
| Automatisk<br>avgasning tid 2 | Sekundär tidsinställning för daglig<br>start- och stopptid för<br>avgasningsprocessen. |  |

| Inställningar för avgasning |                                                                                                    |  |
|-----------------------------|----------------------------------------------------------------------------------------------------|--|
| Parameter                   | Beskrivning                                                                                                    |  |
| Blockeringstid              | <ul> <li>Perioder som enheten inte får<br/>avgasas.</li> <li>Veckodag (alla veckodagar<br/>kan väljas)</li> <li>År (max 5 perioder per år kan<br/>väljas)</li> </ul> |  |

Påfyllnadsinställningar (endast för S400-R och S400-

| В)                            |                                                                           |  |
|-------------------------------|---------------------------------------------------------------------------|--|
| Parameter                     | Beskrivning                                                               |  |
| Påfyllnadsvolym<br>larm efter | Högsta tillåtna mängd per<br>påfyllning. Larmar om gränsen<br>överskrids. |  |
| _                             | Intervall: 0 - 2500 l; 0 = avstängd.                                      |  |
| Påfyllnadstid larm<br>efter   | Maximal tid för kontinuerlig<br>påfyllnad.                                |  |
|                               | Intervall: 0 - 255 min.; 0 =<br>avstängd.                                 |  |
| Max.<br>påfyllnadsfrekvens    | Maximalt tillåtet antal påfyllningar<br>per dag                           |  |
|                               | Intervall: 0 - 10 gånger; 0 =<br>avstängd.                                |  |

| Inställningar för tryck |                                                                                  |  |  |
|-------------------------|----------------------------------------------------------------------------------|--|--|
| Parameter               | Beskrivning                                                                      |  |  |
| Max. systemtryck        | Det tryck vid vilket enheten<br>stannar och avger ett larm.                      |  |  |
|                         | Detta tryck bör vara lägre än<br>inställningen för systemets<br>säkerhetsventil. |  |  |
|                         | Drag kontakten till önskat tryck                                                 |  |  |
| Önskat arbetstryck      | Föredraget systemtryck.                                                          |  |  |
|                         | Det tryck varvid påfyllnaden<br>upphör.                                          |  |  |
|                         | Drag kontakten till önskat tryck.                                                |  |  |
|                         | Endast för versionerna S400-R och<br>S400-B.                                     |  |  |

| Inställningar för tryck |                                                                                                    |  |  |
|-------------------------|----------------------------------------------------------------------------------------------------|--|--|
| Parameter               | Beskrivning                                                                                          |  |  |
| Påfyllnadstryck         | Det föredragna systemtrycket<br>varvid påfyllnaden startar.                                          |  |  |
|                         | Ställ in detta tryck så lågt som<br>möjligt om påfyllnaden styrs av ett<br>externt påfyllnadssystem. |  |  |
|                         | Drag kontakten till önskat tryck.                                                                    |  |  |
|                         | Endast för versionerna S400-R och<br>S400-B.                                                         |  |  |

### 6.2 Sätta på enheten

- 1. Ansluta enheten till strömförsörjningen.
- 2. Peka på pekskärmens display.

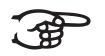

#### ANMÄRKNING

Startsidan visas på displayen.

- 3. Välj menyknappen.
- 4. Välj knappen Användarinställningar.
- 5. Kontrollera om inställningarna är korrekta. Om inte, ändra inställningarna.
- 6. Välj hemknappen.
- 7. Välj på/av-knappen.

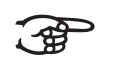

### ANMÄRKNING

Enheten är i standby.

### 6.3 Ändra en inställning

- 1. Om du inte är på Användarinställningssidan, gå till Användarinställningssidan.
- 2. Välj inställningarna du vill ändra.
- 3. Ändra inställningarna.
- 4. Välj bekräfta-knappen ( ↩).

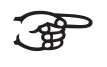

## 

De nya inställningsparametrarna visas på displayen.

### 6.4 Stänga av enheten

- 1. Välj på/av-knappen.
- 2. Välj knappen Stäng av.

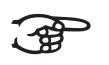

ANMÄRKNING Enheten stoppas.

 Vid behov, koppla från enheten från strömförsörjningen.

### 6.5 Driftläge

#### 6.5.1 Manuell drift

- 1. Gå till Driftläge-sidan.
- 2. Välj Manuellt läge.
- 3. Välj knappen Avgasning start.

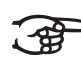

#### ANMÄRKNING

Varje avgasningscykel startar i pumptestläge, vilket är sköljfasen. Efter 15 sekunder kommer avgasningsläget att synas och avgasningscykeln kommer att startas (vakuumfas).

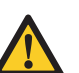

### OBS!

Manuellt startad avgasning kommer inte att styras av Smart-brytaren eller av blockeringstid och kommer att köras kontinuerligt.

- 4. Välj knappen Stoppa process för att stoppa avgasningen.
- 5. Välj knappen Avbryt manuellt läge.

#### 6.5.2 Automatisk drift

- 1. Gå till Driftläge-sidan.
- 2. Välj Automatiskt läge.

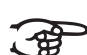

#### ANMÄRKNING

Nu styrs avgasningsprocessen av Smartbrytaren och kommer att startas igen vid nästa Auto-avgasningstid. En ny avgasningsåtgärd startar alltid med ett pumptest som en del av avgasningscykeln.

Påfyllningsproceesen prioriteras alltid före avgasningsprocessen. Så snart som systemtrycket faller under "påfyllnadstryck" påbörjas påfyllningsprocessen.

## 6.6 Påfyllning

Påfyllnadsprocessen styrs automatiskt av tryckgränserna definierade i inställningarna. Tillgänglig i versionen med direkt påfyllning (-R) och versionen med bryttank och påfyllning (-B).

Nettofyllningsflödet beror på vattenförsörjningstrycket (-R-versioner) och systemtrycket.

## 6.7 Lågt påfyllnadstyck

När systemtrycket har sjunkit till ett värde under minimalt arbetstryck (1 bar) kommer en lågtrycksvarning att uppstå och enheten frågar om en speciell påfyllningsprocedur ska startas för att återföra systemet till påfyllningstrycket igen. I denna manuella återfyllningscykel kommer pumpen att slås på och av och påfyllningsventilen förblir öppen.

## 6.8 Andra anmärkningar

- När enheten är ansluten till strömkällan visas displayen automatiskt när du vidrör skärmen.
- Displayen stängs av automatiskt om den inte har berörts på 5 minuter.
- Avgasnings- och påfyllnadsprocessen stoppas av en stopprocedur som ser till att enheten stannar i en säker situation (övertryck). Denna stopprocedur kan ta en stund (max. 20 sekunder).
- När en pump inte har löpt under 96 timmar, körs ett automatiskt pumptest (15 sekunder) vid nästa Auto-avgasningstid.

## 7 DRIFTSFEL

### 7.1 Åtgärder vid driftsfel

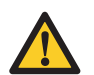

## VARNING

- Varsko alltid installatören vid driftfel.
- Stäng av strömmen och gör enheten tryckfri innan reparationen påbörjas. Se §7.3 om hur du tar enheten ur drift.
- Efter att ha öppnat ventilerna (A och B) igen, kontrollera alltid efter eventuellt läckage.

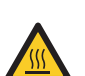

### VARNING

- Det finns heta delar under höljet. Låt enheten svalna innan reparationen påbörjas.
- 1. Använd felsökningstabellen i §7.5 för att hitta orsaken.
- 2. Ta enheten ur drift om det behövs. Se § 7.3.
- Åtgärda felet.
- Återställ enheten, se § 7.4, eller sätt den i drift igen, se § 6.2.

## 7.2 Byta ut säkringar

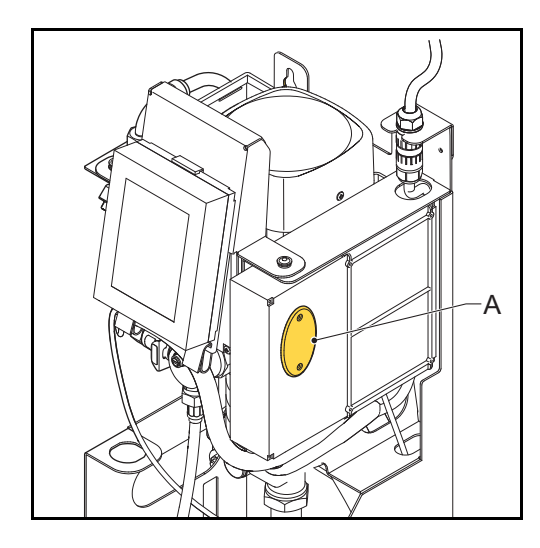

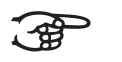

För elektriska specifikationer, se § 3.3. Trasiga säkringar F2 och F4 indikeras av felkoder, se § 7.5.

- 1. Öppna locket (A).
- 2. Byt ut den trasiga säkringen.
- 3. Stäng locket.
- 4. Gör en kontroll för att se om felet är löst.

## 7.3 Tagning ur drift

### VARNING

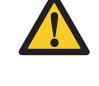

Kontrollera att det inte går att oavsiktligen mata systemet med el.

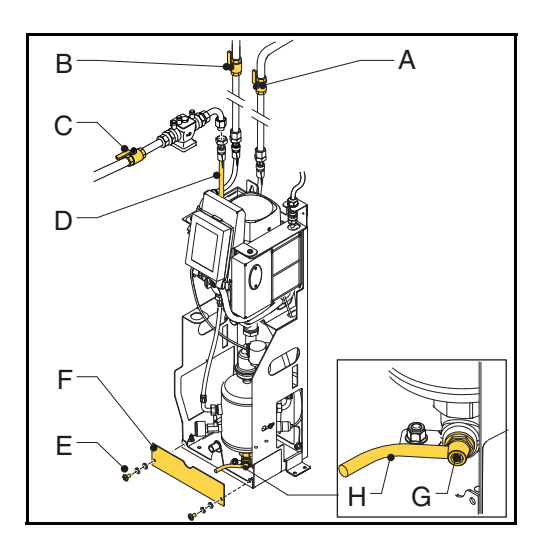

- 1. Om enheten är påslagen, stäng av enheten och koppla bort den från strömkällan. Se § 6.4.
- 2. Stäng inloppledningens ventil (A) och utloppledningens ventil (B).
- 3. För enheter av -R och -B versioner: Stäng påfyllnadsledningens (D) ventil (C).
- 4. Avlägsna bultarna (E) och frontpanelen (F).
- 5. Koppla en tömningsledning (H) till tömningsanslutningen (G).
- 6. Töm enheten genom tömningsanslutningen .
- 7. Öppna avluftningsskruven på huvudpumpen för att tömma enheten fullständigt. Se figuren i § 5.4.1.

## 7.4 Återställning av enheten

1. I fel- eller varningsdialogrutan, välj knappen KVITTERA FEL.

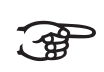

#### ANMÄRKNING

Det är endast möjligt att välja knappen KVITTERA FEL när den är gul. Om knappen är grå måste du första lösa problemet.

#### 7.5 Felsökningstabell

Nummerindikationerna har sin motsvarighet i huvudfiguren i § 2.1 och § 2.2. En översikt över reservdelarna finns i § 8.2.

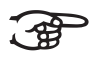

### ANMÄRKNING

Fel och varningar indikeras på enhetens display som Exx eller Wxx, där xx anger ett problem (onormalt beteende). Följande tabeller ger en översikt över problem, möjliga orsaker och möjliga lösningar. Vissa problem (varningar) försvinner automatiskt när orsaken försvinner. I vissa situationer blockeras enheten helt och hållet. I vissa situationer blockeras avgasning medan påfyllnad fortfarande är aktiv. I vissa andra problemsituationer är påfyllnad blockerad medan avgasning fortfarande är aktiv.

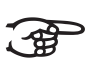

#### ANMÄRKNING

Om Superior endast kör i tio minuter per tillfälle, kontrollera om:

- 1 Gaskoncentrationen är tillräcklig (tillräckligt låg).
- 2 Smart-brytarens slanganslutning (7) är korrekt ansluten (inga kraftiga böjar).
- 3 Filtret (24) är rent.

| <b>, , , , , ,</b>              | ,<br>,                                                                       |                                                              |
|---------------------------------|------------------------------------------------------------------------------|--------------------------------------------------------------|
| Problem                         | Möjlig orsak                                                                 | Årgärd                                                       |
| Wl                              | Ett fel i anläggningen                                                       | Se till att systemtrycket är över 1,0 bar.                   |
| Trycket är för lågt             | Läckage föreligger i anläggningen                                            | Reparera läckan.                                             |
|                                 | Inloppsventilen är stängd                                                    | Öppna kranen.                                                |
|                                 | Tryckkännaren (21) är defekt                                                 | Byt ut tryckkännaren.                                        |
| W2                              | Ett fel i anläggningen                                                       | Se till att systemtrycket är under max.<br>tryckinställning. |
| Trycket är för högt             | Max. tryckinställning är för låg                                             | Öka max. tryckinställlning.                                  |
|                                 | Tryckkännaren (21) är defekt                                                 | Byt ut tryckkännaren.                                        |
| W7 / E7                         | Inloppsventilen är stängd                                                    | Öppna kranen.                                                |
| Låg nivå i kärl (vätska saknas) | Automatisk avluftare (8) är defekt                                           | Byt ut den automatiska avluftaren.                           |
|                                 | Vätskan är inte ledande                                                      | Kontakta din vätskeleverantör.                               |
| E19                             | Dålig anslutning                                                             | Reparera anslutningen.                                       |
| Tryckkännare utanför intervall  | Tryckkännaren (21) är defekt                                                 | Byt ut tryckkännaren.                                        |
| E20                             | Säkringen är trasig                                                          | Byt ut säkringen.                                            |
| Säkring 2 trasig                |                                                                              |                                                              |
| E21                             | Säkringen är trasig                                                          | Byt ut säkringen.                                            |
| Säkring 3 trasig                |                                                                              |                                                              |
| W31 / E31                       | Inloppsventilen är stängd                                                    | Öppna kranen.                                                |
| Påfyllningstid för lång         | Inloppsledningen är (delvis) täppt                                           | Avlägsna igentäppningen.                                     |
|                                 | Filtret (24) är igensatt                                                     | Rengör filterelementet.                                      |
|                                 | Slangen mellan magnetventilen (20)<br>och kärlet (10) är platt i vakuumfasen | Byt ut slangen                                               |

Allmänt - alla typer (S400, S400-R, S400-B)

### Allmänt - alla typer (S400, S400-R, S400-B)

| Problem                              | Möjlig orsak                                                         | Årgärd                                                                                  |
|--------------------------------------|----------------------------------------------------------------------|-----------------------------------------------------------------------------------------|
| W32                                  | Inloppsventilen är stängd                                            | Öppna kranen.                                                                           |
| Tryckfall inlopp för högt            | Inloppet är (delvis) täppt                                           | Avlägsna igentäppningen.                                                                |
|                                      | Filtret (24) är igensatt                                             | Rengör filterelementet.                                                                 |
| W33 / E33                            | Utloppsventilen är stängd                                            | Öppna kranen.                                                                           |
| Tryckfall inlopp för lågt            | Utloppsledningen är (delvis) täppt                                   | Avlägsna igentäppningen.                                                                |
|                                      | Magnetventilen (20) öppnas ej                                        | Byt ut (en del av) magnetventilen.                                                      |
|                                      | Pumpen körs inte                                                     | Kontrollera pumpen och<br>pumpsäkringen. Byt ut vid behov. Se §<br>7.2.                 |
| W34                                  | SmartSwitchen (7) är trasig                                          | Byt ut SmartSwitchen.                                                                   |
| SmartSwitch-problem                  |                                                                      |                                                                                         |
| E36                                  | Kontrollera backventil (9) på                                        | Byt ut backventilen vid behov.                                                          |
| Kontrollera backventilproblem        | aviuttaren                                                           |                                                                                         |
| E37                                  | Okomprimerbart system                                                | Kontrollera expansionssystemet.                                                         |
| För högt tryck, flera gånger         |                                                                      |                                                                                         |
| W38                                  | Okomprimerbart system                                                | Kontrollera expansionssystemet.                                                         |
| Tryckhöjning för hög                 |                                                                      |                                                                                         |
| Gäller endast system med påfyllnad   | sfunktion (S400-R och S400-B)                                        |                                                                                         |
| Problem                              | Möjlig orsak                                                         | Årgärd                                                                                  |
| W10 / E10                            | En ventil i påfyllningsledningen är<br>stängd                        | Öppna kranen.                                                                           |
| Påfyllnadsflöde för lågt             | Magnetventilen (27) öppnas ej                                        | Byt ut (en del av) magnetventilen.                                                      |
|                                      | Påfyllningsledningen är täppt                                        | Avlägsna igentäppningen.                                                                |
|                                      | Flödesmätaren (29) är defekt                                         | Byt ut flödesmätaren.                                                                   |
| W11 / E11<br>Påfyllningsventil öppen | Magnetventilen (27) i<br>påfyllningssystemet stannar i öppet<br>läge | Byt ut eller rengör (en del av)<br>magnetventilen.                                      |
| W13                                  | Ett läckage i systemet                                               | Reparera läckan.                                                                        |
| Påfyllnad: för ofta                  | Interaktion med vissa<br>expansionssystem                            | Kontrollera inställningarna (max.<br>påfyllnadsfrekvens. /<br>Påfyllnadsfrekvens larm). |
| W14                                  | Ett läckage i systemet                                               | Reparera läckan.                                                                        |
| Påfyllnad: för länge                 | Stor anläggning                                                      | Kontrollera inställningarna<br>Påfyllnadstid larm.                                      |
| W15                                  | Ett läckage i systemet                                               | Reparera läckan.                                                                        |
| Påfyllnad: för mycket                | Stor anläggning                                                      | Kontrollera inställningarna<br>Påfyllnadsvolym larm.                                    |